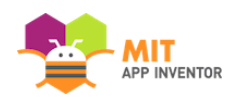

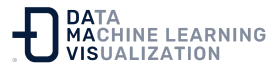

## Instrucciones para la instalación de App Inventor 2 Setup en <u>Mac OS X</u>

Para obtener el simulador de Android para su Mac, descargue e instale el paquete. Haga clic en el enlace azul de abajo para comenzar la descarga.

- 1. Descargue el instalador:
  - a. <u>Versión 3.0</u>: Para macOS 10.10 (Yosemite) y superior. Si ya tiene instalado el simulador, es posible que tenga que hacer un hard reset.
  - b. Versión 2.3.

2. Haga doble clic en el archivo descargado para iniciar el instalador. (Es posible que deba buscar en la carpeta de descargas de su navegador. El archivo se llama AppInventor\_Setup\_v\_X.X.dmg donde el X.X es el número de versión). Si aparece un mensaje que indica que no se puede instalar una aplicación de un desarrollador no identificado, haga clic en el icono de la aplicación y seleccione "Abrir" ("Open") en el menú contextual.

3. Haga clic en "Continuar" ("Continue"). A continuación, lea y acepte el acuerdo de licencia del software. En la pantalla de "Instalación Estándar" ("Standar Install"), haga clic en "Instalar" ("Install"). (No cambie la ubicación de la instalación).

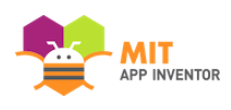

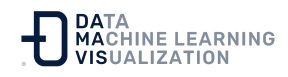

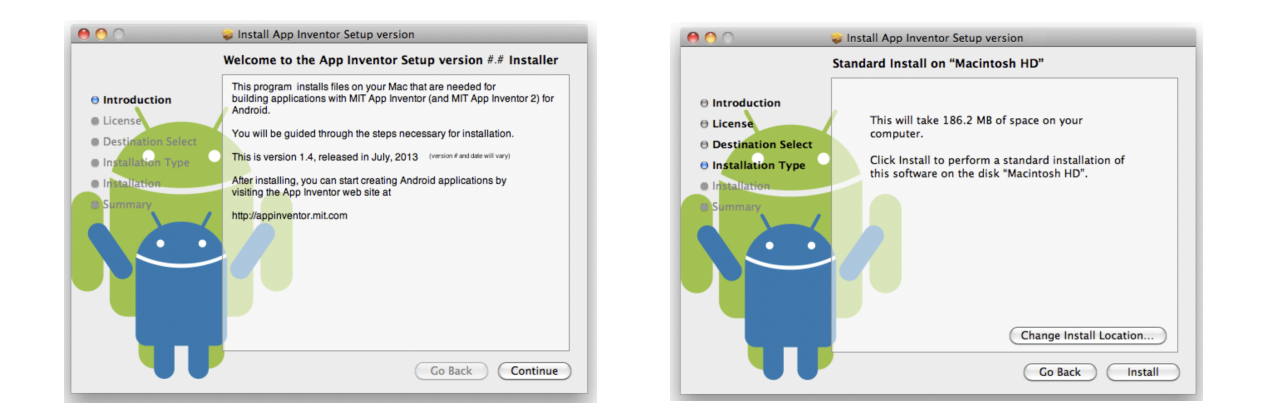

4. Si se le pide, introduzca su contraseña para confirmar que realmente desea instalar el software. Haga clic en "Aceptar" ("OK"). El instalador confirma que se ha instalado el paquete de App Inventor.

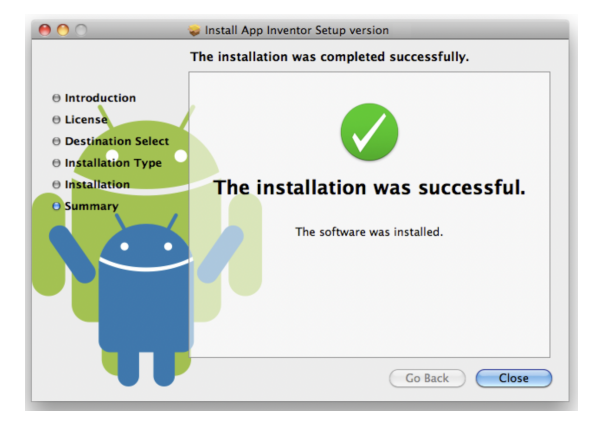

5. Si está actualizando una versión anterior del software de instalación, cierre la sesión y vuelva a iniciarla antes de seguir utilizando App Inventor.

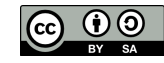